Wegas

# **Trainer check list**

version 3.0 - Janvier 2021

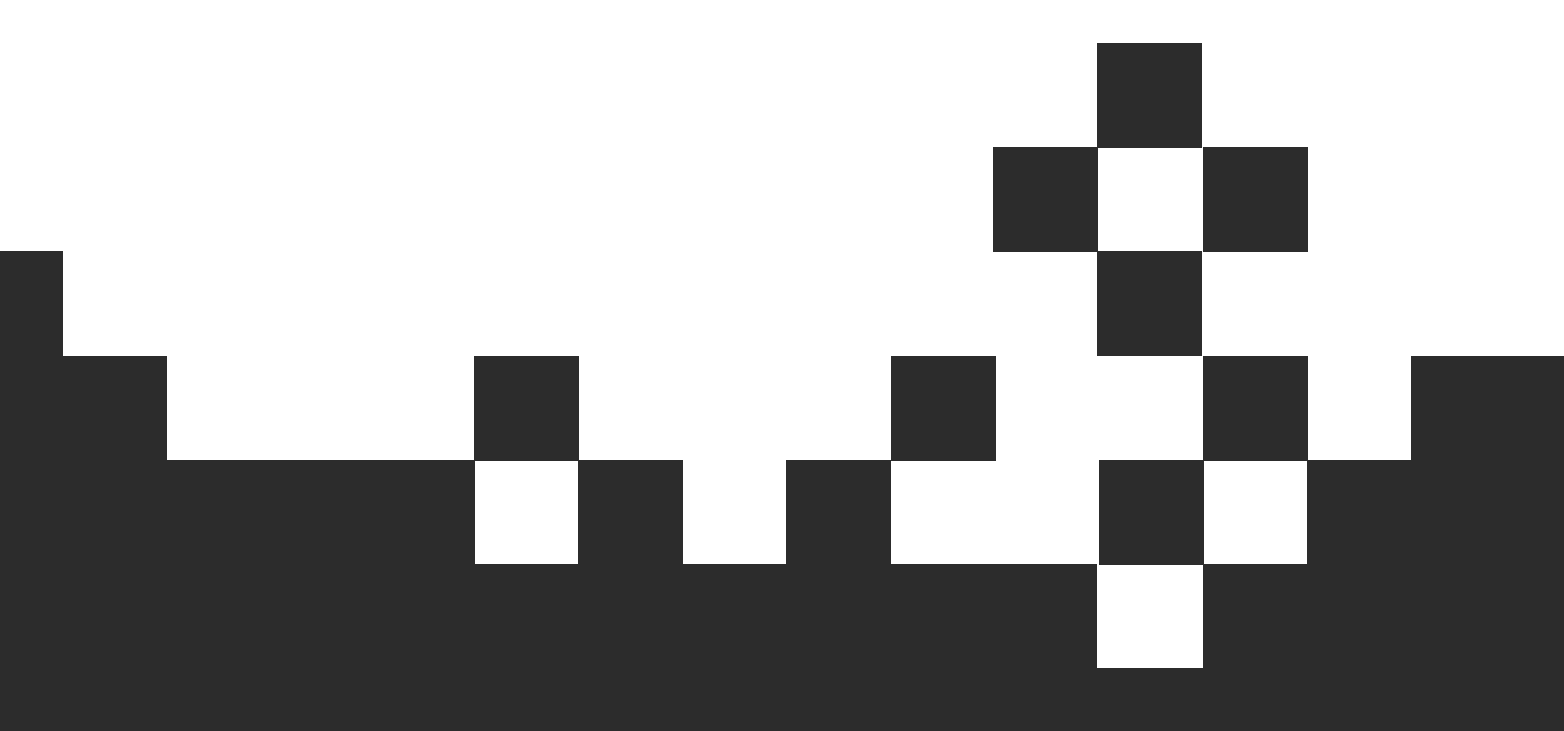

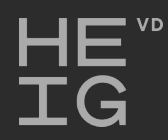

**ALBASIM** 

# Interface générale

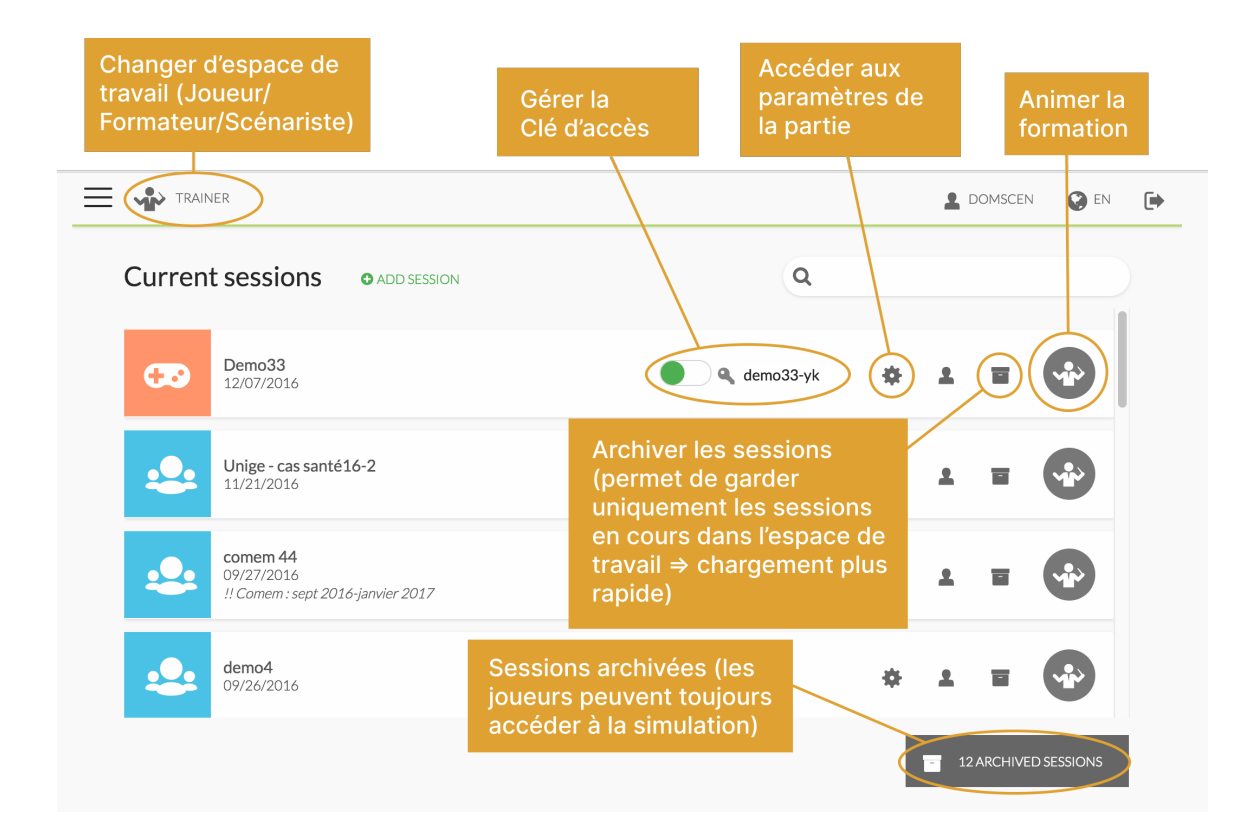

# Création d'une partie

1. Créer une nouvelle partie

• Eventuellement, modifier la clé d'accès qui a été générée automatiquement sur la base du nom de la partie. Modification possible depuis les "Paramètres de la partie".

### 2. Donner les informations de connexion aux participants

- Si vous faites vous-même la démo sur la façon de rejoindre le jeu:
  - o c.f. page suivante
- Si vous souhaitez que les étudiants créent leur compte et rejoignent le jeu avant la formation:
  - Envoyer aux étudiants le document "Informations connexion"
  - Dans l'interface d'Animation de la formation, onglet "Propriétés avancées", régler le jeu sur "Lecture seule", afin que les participants ne puissent pas débuter avant la formation

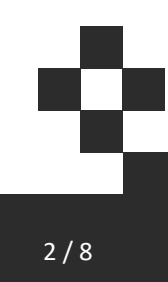

### 3. Désactiver la clé

Lorsque tous les participants ont rejoint la partie, désactiver la clé:

- Empêche que d'autres personnes rejoignent la session
- Possible de rouvrir si nécessaire

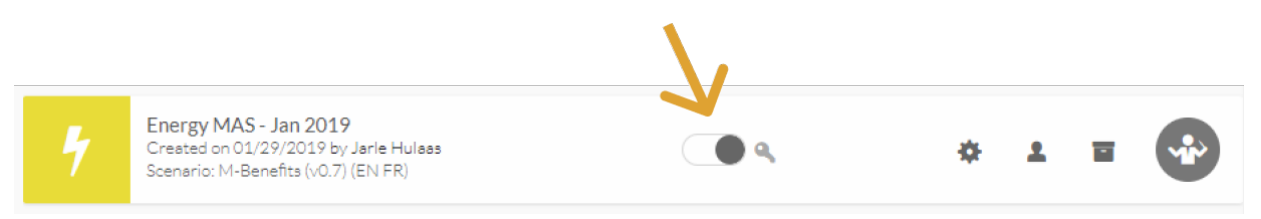

### 4. Accéder à l'interface d'animation de la session

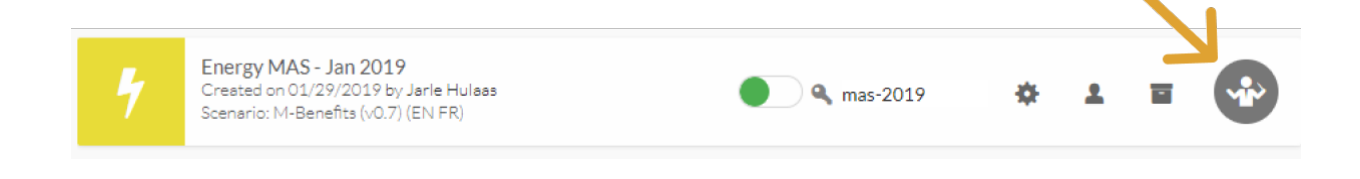

### Informations de connexion aux participants

#### 1. Donner le lien

Adresse: www.albasim.ch => Login

#### 2. Chaque participant se logue avec son compte

Chaque participant se crée un compte si 1er accès à Wegas.

Les comptes personnels permettront au formateur de connaître la composition des équipes et aux étudiants de récupérer les mots de passe oubliés ou de participer à plusieurs simulations avec le même compte.

### 3. Création des équipes

 $\rightarrow$  Chaque participant entre la clé d'accès à la session

### $\rightarrow$ Un des membres de l'équipe crée l'équipe

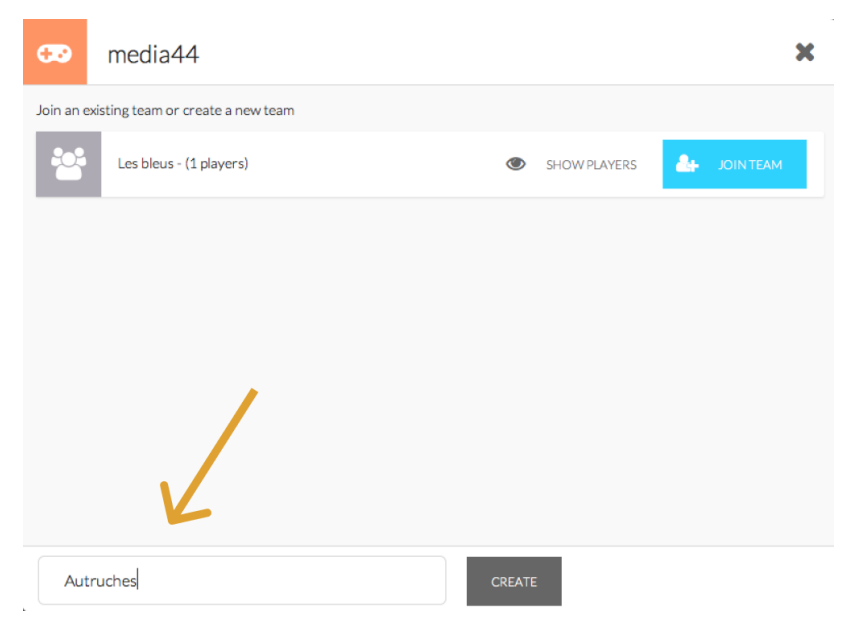

### → Chaque participant rejoint son équipe

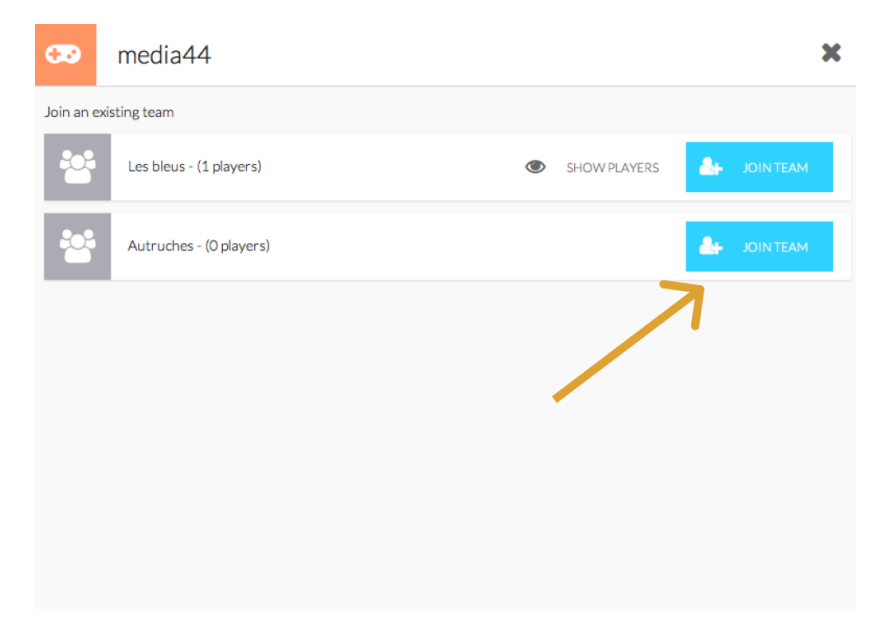

## Animation de la formation

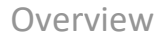

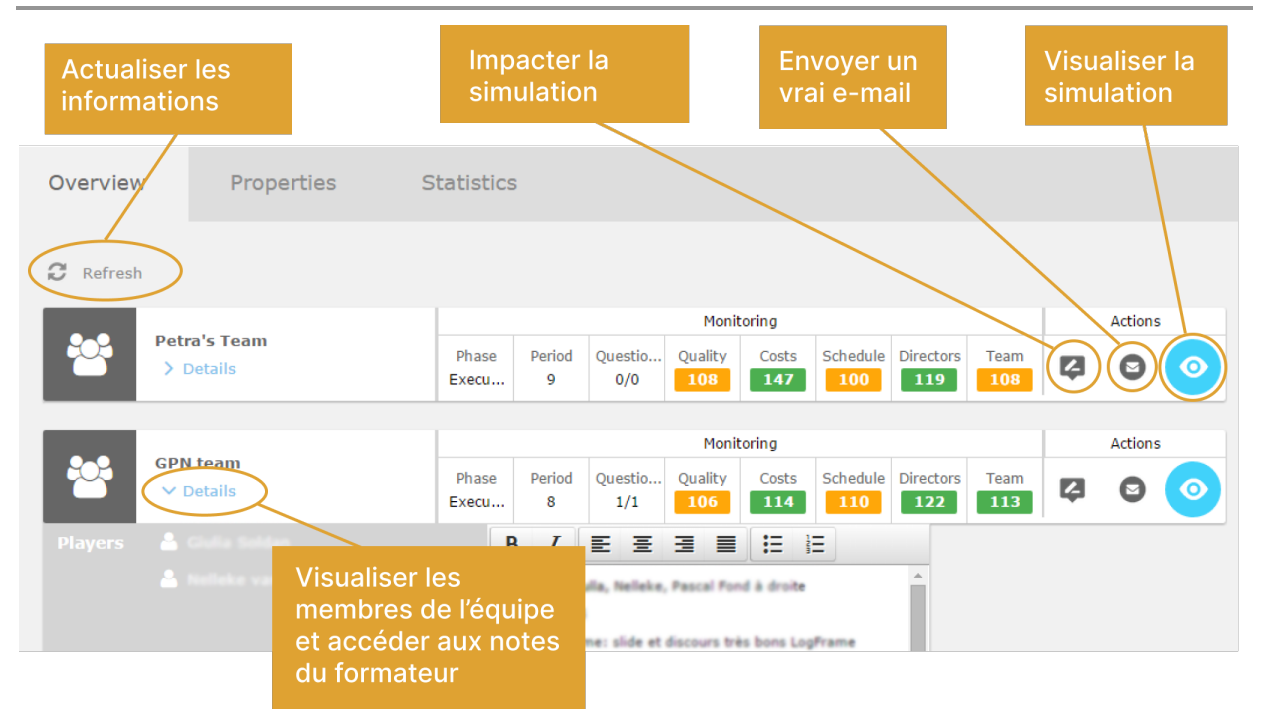

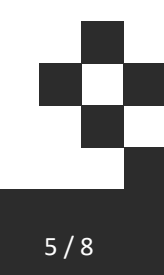

# Properties

| Overview         | Statistiques                 | Properties | Advanced Prope |                                   |                        |  |
|------------------|------------------------------|------------|----------------|-----------------------------------|------------------------|--|
| Advancement limi | t                            |            | Properties     | Properties                        |                        |  |
| Avant-projet 1   |                              |            |                | Game Configuratio                 | Game Configuration     |  |
| Planification    | Planification 1              |            |                |                                   |                        |  |
| Réalisation      | 1 2 3 4 5 6 7 8 9 10 11    1 |            |                | EVM                               |                        |  |
| Clôture          |                              |            |                | Show Assigned Wages               |                        |  |
|                  |                              |            |                | Force question replies            |                        |  |
|                  |                              |            |                | Read Only                         |                        |  |
|                  |                              |            |                | Read-Only                         | $\Box$                 |  |
|                  |                              |            |                | Message when read-or              | Message when read-only |  |
|                  |                              |            |                | this game is temporarily r        | ead-only               |  |
|                  |                              |            |                | Langues à disposition des joueurs |                        |  |
|                  |                              |            |                | 🖌 Français (FR)                   |                        |  |

### Limite d'avancement

A la création de la partie, les droits d'avancement sont limités à la première phase.

Pour débloquer les phases suivantes, cliquer sur la case correspondant à la période que vous souhaitez rendre accessible aux équipes (dans l'exemple ci-dessus, les équipes peuvent avancer jusqu'en Execution, période 3).

#### Autoreservation

Dans ce mode, il n'est plus nécessaire de réserver les ressources dans le Gantt des ressources. Il suffit de leur affecter les tâches.

Ce mode est utile pour les formations courtes, type "executive" en entreprise ou dans des formations postgrades. Pour plus d'informations, se référer aux manuels utilisateurs "autoréservation".

#### EVM

Active ou désactive l'affichage de l'onglet EVM chez les joueurs.

#### Show Assigned Wages

En décochant la case, la colonne "Salaires assignés" de l'onglet "Activités" n'est plus visible.

Permet de laisser les étudiants faire les calculs eux-mêmes.

### **Force Questions Replies**

Si activé, oblige les joueurs à répondre aux questions avant de passer à la phase suivante.

### Read Only (Mode lecture)

En cochant "Read Only", la simulation est accessible par les étudiants, mais ils ne peuvent pas y faire d'actions irréversibles (réponses aux questions et actions, changements de périodes).

### Langues à disposition des joueurs

Certains scénarios, dont Artos et NPO, sont multilingues. Il est ici possible de restreindre les langues mise à disposition des joueurs.

Si plusieurs langues sont cochées, la langue initiale d'un joueur est choisie à l'aide des préférences linguistique de son navigateur. Le joueur a ensuite la possibilité de changer de langue grâce à son menu paramètre.

Dans l'exemple ci-dessus, un joueur pourra jouer en français ou en anglais, mais pas en allemand:

|          | <u>دې</u>   |  |
|----------|-------------|--|
| Français | Langues •   |  |
| English  | Déconnexion |  |

### **Statistics**

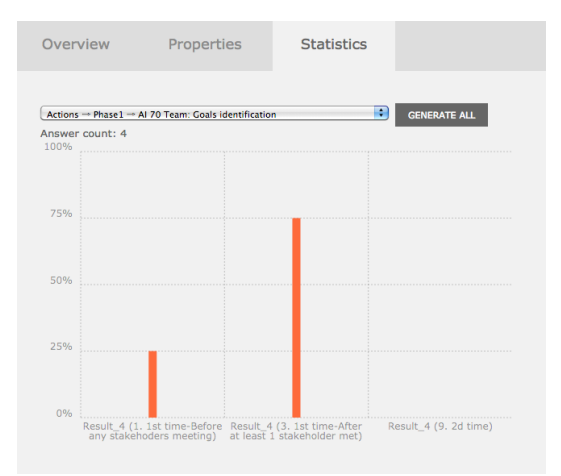

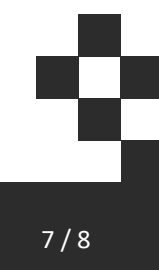

### Visualiser les statistiques des réponses des étudiants

Choisir une question dans la liste déroulante ou utiliser le bouton "Generate all" pour générer les statistiques de l'ensemble des questions.

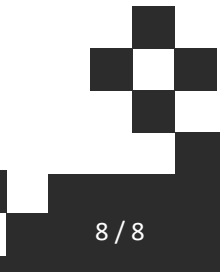